# 一体式重复性 GPRS 温湿度记录仪 APP 使用说明书 (v1.3)

艾普瑞(上海)精密光电有限公司 上海市闵行区颛桥镇颛兴东路1528号11幢4楼 电话号码:021-60913188/99 传真号码:021-61912589 2017年10月30日

# 目录

| <i>-</i> , | 注册   | . 3        |
|------------|------|------------|
| <u> </u>   | 登录   | . 3        |
| Ξ,         | 找回密码 | .3         |
| 四、         | 修改密码 | .4         |
| 五、         | 发货配置 | .4         |
| 六、         | 发货记录 | 6          |
| 七、         | 数据查看 | 7          |
| 八、         | 分享好友 | ۰ <i>۰</i> |
| / \ \      |      | . 0        |

一体式重复性 GPRS 温湿度记录仪 APP 使用说明书(v1.3)

一、注册

点击注册,在注册页面按规则填写完整注册信息,点击注册。

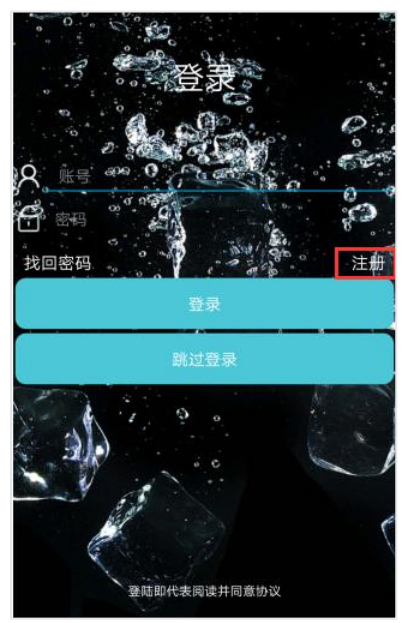

| 冬 账号        | <u> </u> |
|-------------|----------|
| 合 密码        |          |
| △ 确认密码      |          |
| ▶ 邮箱        |          |
| 🛉 单位名/个人    |          |
| ▲ 联系人       |          |
| <b>じ</b> 电话 |          |
| △ 请输入验证码    | 获取验证码 *  |
|             |          |
|             |          |

### 二、登录

在登录页面输入已注册的账号信息,点击登录,进入首页

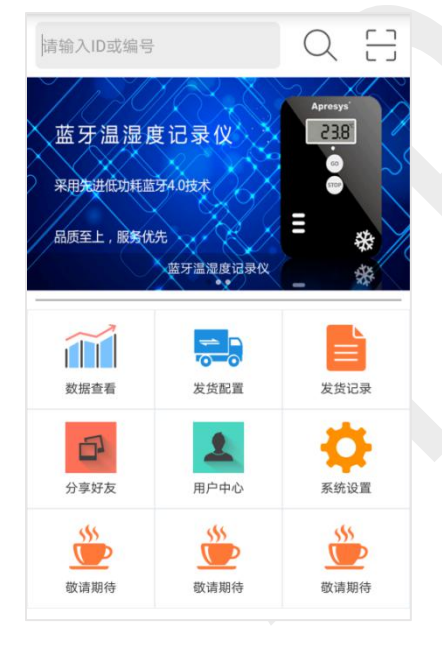

# 三、找回密码

- 1、在登录页面,点击找回密码
- 2、输入注册时填写的邮箱
- 3、邮箱返回账号和密码

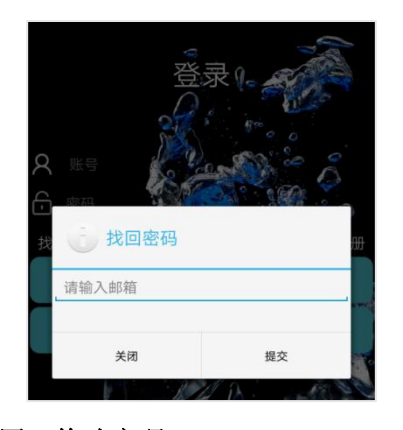

# 四、修改密码

1、登录账户 2、点击用户中心

# 艾普瑞冷链云平台密码找回☆

发件人: 艾普瑞 <002@apresys.com.cn> 回 间: 2017年8月21日(星期一) 中午1:39 收件人: 545555 <1370873395@qq.com>

您好!您apresysz1账号下的密码为111111

3、选择修改密码

| 〈 账户中心                                 | <     | 修改密码   |  |
|----------------------------------------|-------|--------|--|
| zheng1                                 | 原密码   | 请输入原密码 |  |
| 账号: apresysz1<br>邮箱: 1370873395@gg.com | 新密码   | 请输入新密码 |  |
| 修改密码                                   | 确认新密码 | 请确认新密码 |  |
| 退出登录                                   |       | 确定     |  |
| 五、发货配置                                 |       |        |  |
|                                        |       |        |  |

1、选择发货配置

,进入设备 ID 配置界面

2、在配置信息页填写设备信息(设备类型不同,配置页面有所区别)

发货配置

#### www.apresys.com.cn

| <    | 配置信息     |                                               |
|------|----------|-----------------------------------------------|
| 设备ID | >        | —————————————————————————————————————         |
| 运单   | 运单号码 []  |                                               |
| 设备名  | 设备名称     |                                               |
| 发货   |          |                                               |
| 收货   |          |                                               |
| 承运   |          |                                               |
| 备注   | 备注信息     | 一次性设备记录间隔为5min,不可修改,重复性设备                     |
| 记录间隔 | 分钟       |                                               |
| 延迟启动 | O分钟 十    |                                               |
| 按键锁定 | ¥ Oo     | 一次性设备尤按键锁定,重复性设备启动此功能后设置<br>关机锁生效、即长按设备按键不能关机 |
| 上传间隔 | 10分钟 >   | >次性设备配置时可选择上传间隔,重复性设备无此工                      |
| 短信报警 | 请输入手机号 > | →报警手机号可根据需要设置,最多能设置3个。                        |
| 温度范围 | 上限 下限    | 、 19月 年上线阻可担据季西恐翼 - 初山苏国氏会把数 《                |
| 湿度范围 | 上限 下限    | 度报警只有重复性温湿度设备才有此项配置。                          |
|      | 确认配置     |                                               |

# (1) 添加 ID, 点击设备 ID

| <    | 配置信息 |   |
|------|------|---|
| 设备ID |      | > |

(2) 进入添加 ID 页,可手动输入添加,也可扫码添加

| <          | 配置信息 |    |
|------------|------|----|
| 3010600402 |      | 添加 |
|            | 完成   |    |

(3) ID 写入后,点击添加,添加后的 ID 会显示在下面的缓存区,若 ID 添加错误,点击 ID 可执行删除操作。(设备 ID 配置时可批量添加)

| 配置信息     |    | く 配置信/     |    |
|----------|----|------------|----|
| 0600402  | 添加 | 3010600402 |    |
| 10600402 |    | 3010600402 |    |
| 完成       |    | 元成         |    |
|          |    | 通 确认删除吗?   |    |
|          |    | 取消         | 确定 |

(4) 运单、设备名、发货、收货、承运、备注 可根据需要填写或不填

(5)记录间隔:一次性设备在配置时,记录间隔默认为 5min,且不可修改;重复性设备在 配置时可根据需要设置记录间隔

(6) 延迟启动:设置延迟启动后,设备会按设置延迟启动的时间启动

#### 第5页共11页

(**7**)按键锁定:设备关机锁,启动按键锁定后长按设备按键也不会关机,设置后可以在平台上取消。启动关机锁是为了防止设备按键受到意外挤压,导致设备关闭记录。

(8)上传间隔:一次性设备配置时的上传间隔可根据需要进行选择;重复性设备配置时无此选项。

(9)短信报警:最多可设置三个报警手机号,温/湿度超标后会发送报警短信

(10) 温度范围: 可根据需要设置

(11)湿度范围:只有重复性温湿度设备配置时有此选项,一次性设备和重复性温度设备配置时无此选项,可根据需要设置

(12) 配置信息填写完成之后,点击确认配置。

#### 六、发货记录

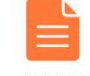

1、点击发货记录 <sup>发货记录</sup> ,发货记录里有配置成功的设备信息

2、已生效:已生效的设备显示在已生效列表里

3、未生效:未生效的设备显示在未生效列表里

| <   |                     | 发货记录               |            |
|-----|---------------------|--------------------|------------|
|     | 全部                  | 已生效                | 未生效        |
| 278 | 8340822             |                    |            |
| 在运  | <b>云行</b> 配置时间:     | : 2017-09-01 09:39 | :52        |
| 208 | 6783219             |                    |            |
| 在运  | <b>运行</b> 配置时间:     | : 2017-08-29 15:36 | :49        |
| 280 | 8078328             |                    |            |
| 任2  | ゴナ 配置时间:<br>4000104 | : 2017-08-29 15:36 | :48        |
| 192 | 4000194             | 2017-08-28 17:07   | .04        |
| 141 | 0049926             | , 2017-08-28 17.07 | .04        |
| 在远  | 37 配置时间:            | : 2017-08-28 17:07 | :02        |
| 100 | 0991468             |                    |            |
| 在运  | <b>运行</b> 配置时间:     | : 2017-08-28 17:06 | :14        |
| 110 | 0099649             |                    |            |
| 在这  | <b>运行</b> 配置时间:     | : 2017-08-28 17:06 | :13        |
| 124 | 0001995             |                    |            |
|     |                     | i N                |            |
|     | E)                  |                    |            |
| 4、4 | 编辑,                 | <b>」</b> 点击        | 编辑按钮,      |
|     |                     |                    | 请选择        |
|     |                     | 新建                 |            |
|     |                     | 修改                 |            |
| 未生  | 三效状态的               | 句)。                | 取消         |
| 台上的 | 又山夕 汁チ              | □収敬由ネ              | Ŧ.         |
| HE  | >以甘仁个               | 川K言 円1             | <b>П</b> о |
| 5、; | 删除,[                | 们<br>可册            | 除发货记录      |
|     |                     |                    |            |
|     | 1 61                | $\sim$             |            |
| 6、  | 邮件,                 |                    | 可选中需要      |
|     |                     |                    |            |

第6页共11页

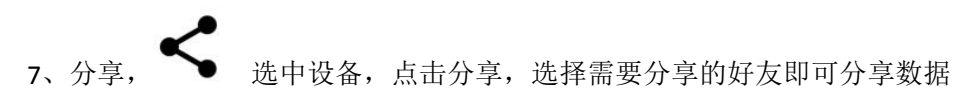

8、点击发货记录里的设备可查看设备配置信息,点击数据查看可查看详细数据,包括数据 曲线、列表和概述信息

| <               | 配置信息 |
|-----------------|------|
| 设备ID 2788340822 |      |
| 设备名             |      |
| 运单              |      |
| 发货              |      |
| 收货              |      |
| 承运              |      |
| 备注              |      |
| 记录间隔 1分钟        |      |
| 延迟启动 无          |      |
| 按键锁定 开          |      |
| 短信报警            |      |
| 温度上限 未设置        |      |
| 温度下限 未设置        |      |
|                 | 数据查看 |

七、数据查看

| ~ |   | ~   |  |
|---|---|-----|--|
|   | 1 |     |  |
|   |   |     |  |
|   |   | _ 1 |  |

- 1、点击数据查看 <sup>数据查看</sup> ,可查看账户里的设备
- 2、超标:设置温度/湿度报警的设备,数据超标后会显示在超标列表里
- 3、正常:未设置超标报警或设置超标报警后,数据未超标的设备会显示在正常列表里
- 4、也可通过主页搜索框或扫码搜索设备

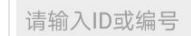

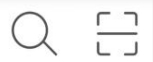

#### 5、数据详情

数据详情包括曲线、列表、概述、历史轨迹、打印

| <                                                   | 数据证                  | 羊情                      |                                                     |
|-----------------------------------------------------|----------------------|-------------------------|-----------------------------------------------------|
| 曲线                                                  | 概述                   | 列表                      | 历史轨迹                                                |
| 70.0 °C<br>60.0 °C<br>50.0 °C<br>40.0 °C<br>30.0 °C | ~~~~                 | ~                       | 70.0%RH<br>60.0%RH<br>50.0%RH<br>40.0%RH<br>30.0%RH |
| 0:4                                                 | 18 23:53 1           | 温度 绿色                   | 40.0%RH<br>30.0%RH<br>8度 橫羧色<br>09:08               |
| 度:25.7%<br>度:24.4%<br>度:25.2%                       | c<br>c<br>c<br>下载全部数 | 最大<br>最小<br>平均<br>女据并打印 | 大湿度: 67.8RH%<br>小湿度: 57.2RH%<br>匀湿度: 64.0RH%        |
| Ĥ                                                   | 线                    |                         |                                                     |

第7页共11页

| <  | 数据详              | 情           |      |
|----|------------------|-------------|------|
| 曲线 | 概述               | 列表          | 历史轨迹 |
| 序号 | 记录时间             | 温度          | 湿度   |
| 1  | 2017-10-12 09:51 | :44 -19.5℃  |      |
| 2  | 2017-10-12 09:46 | :44 -20.1°C |      |
| 3  | 2017-10-12 09:41 | :44 -19.9°C |      |
| 4  | 2017-10-12 09:36 | :44 -18.9°C |      |
| 5  | 2017-10-12 09:31 | :44 -18.7℃  |      |
| 6  | 2017-10-12 09:26 | :44 -19.3℃  |      |
| 7  | 2017-10-12 09:21 | :44 -19.3℃  |      |
| 8  | 2017-10-12 09:16 | :44 -19.7℃  |      |
| 9  | 2017-10-12 09:11 | :44 -18.5℃  |      |
| 10 | 2017-10-12 09:06 | :44 -18.9°C |      |
| 11 | 2017-10-12 09:01 | :44 -18.9°C |      |
| 12 | 2017-10-12 08:56 | :44 -19.9℃  |      |
| 13 | 2017-10-12 08:51 | :44 -19.5℃  |      |
| 14 | 2017-10-12 08:46 | :44 -18.5℃  |      |
| 15 | 2017-10-12 08:41 | :44 -18.3℃  |      |
| 16 | 2017-10-12 08:36 | :44 -19.4°C |      |
| 17 | 2017-10-12 08:31 | :44 -19.3°C |      |

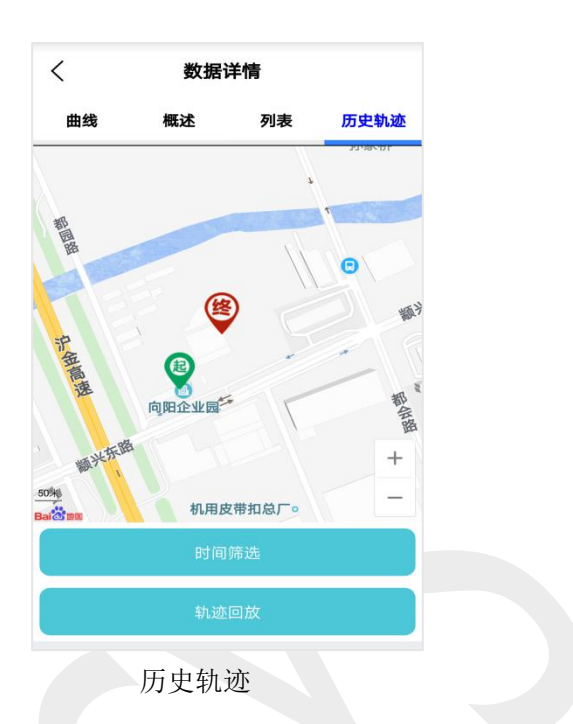

6、历史轨迹

历史轨迹设置了轨迹回放功能,可查看设备的运输轨迹

列表

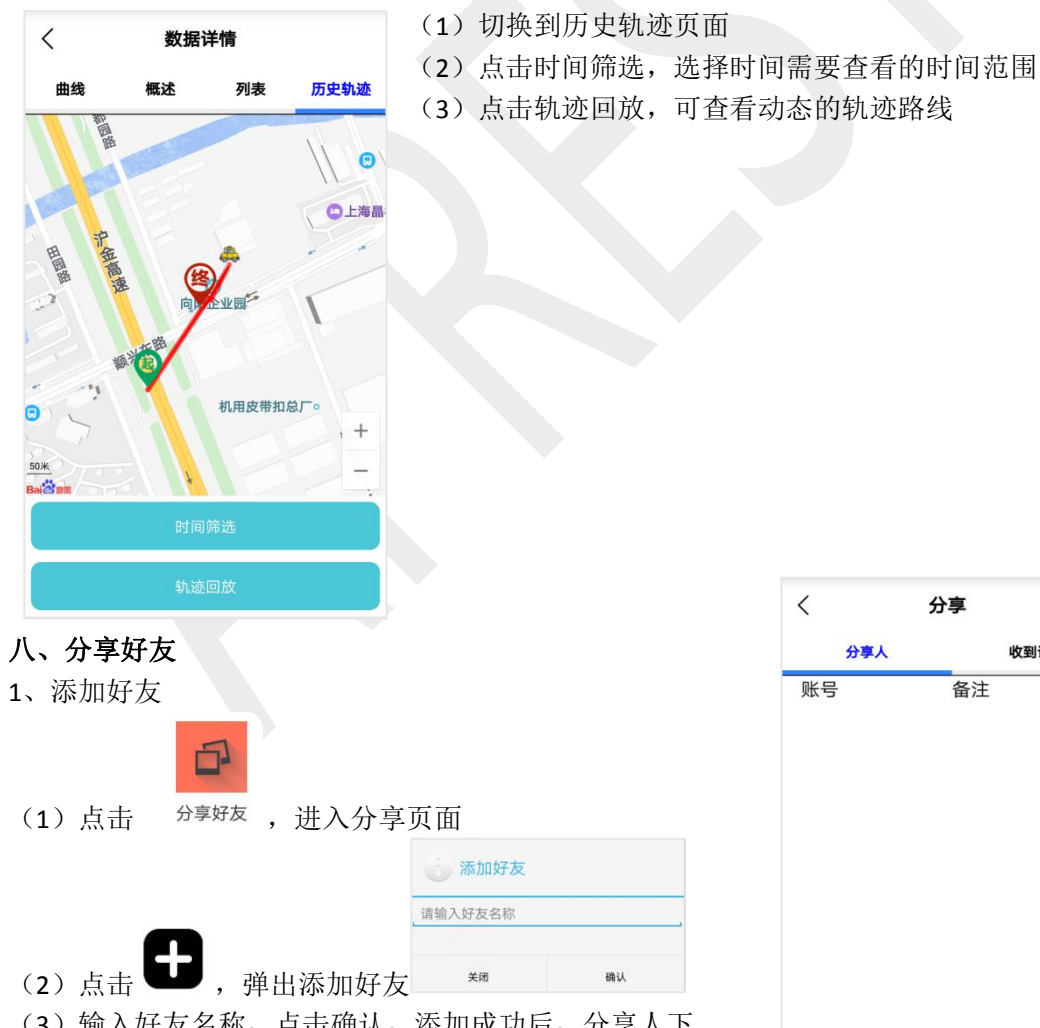

(3) 输入好友名称,点击确认,添加成功后,分享人下 会显示已添加的账号

| <   | 分享            |
|-----|---------------|
| 分享人 | 收到记录          |
| 账号  | 备注            |
|     |               |
|     |               |
|     |               |
|     |               |
|     |               |
|     |               |
|     |               |
|     |               |
|     |               |
|     | <b>A</b> 1111 |

#### 第8页共11页

www.apresys.com.cn

2、修改已添加账户的备注

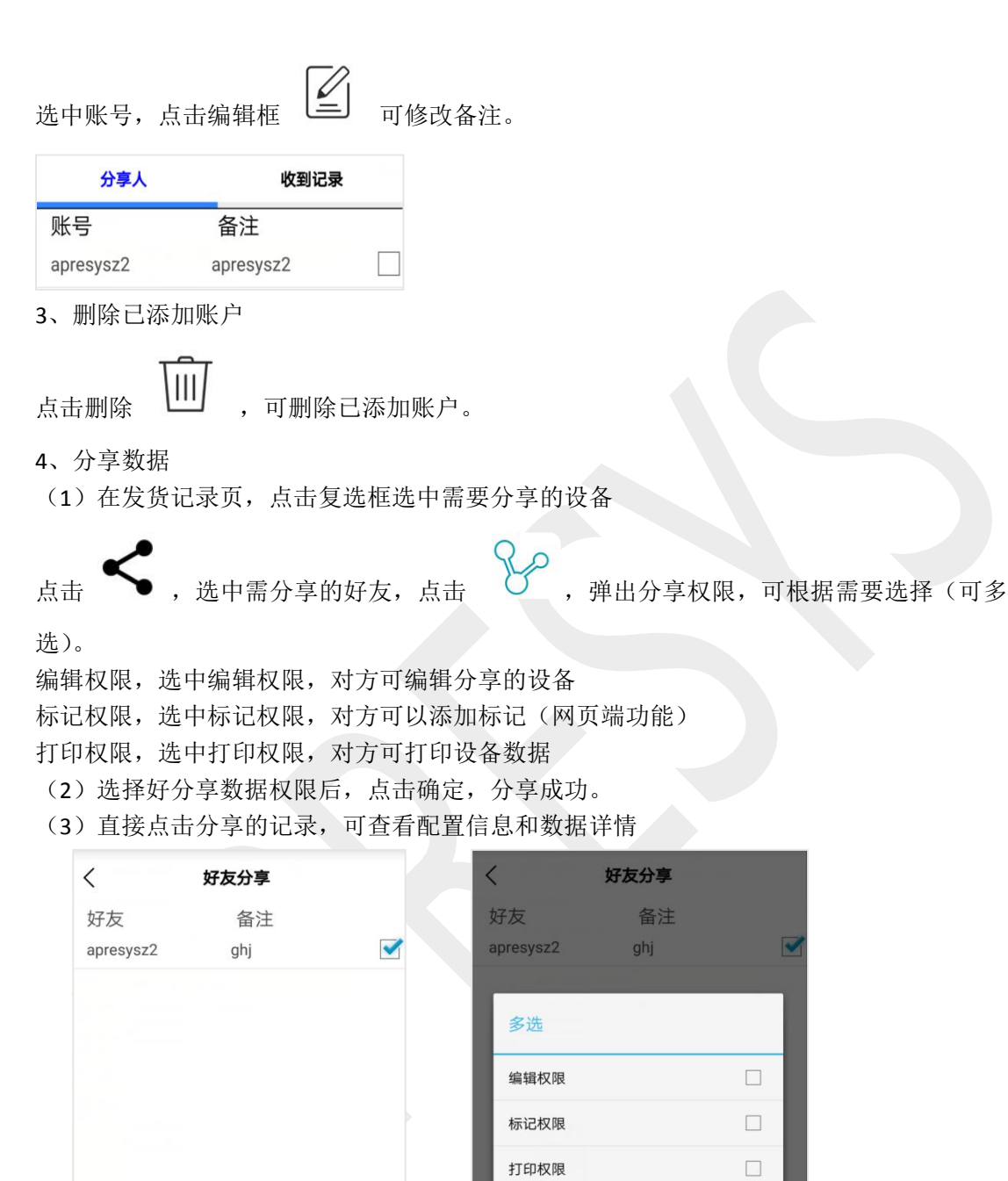

- 5、修改分享数据权限
- (1) 点击分享好友
- (2) 点击分享数据的账号,进入分享记录页

取消

确定

| 分享人       | 收到记录      | <                 | 分享记录                   |  |
|-----------|-----------|-------------------|------------------------|--|
| 账号        | 备注        | 设备号<br>2788340822 | 配置时间                   |  |
| apresysz2 | apresysz2 | 在运行               | 2017-09-01<br>09:39:52 |  |

(3) 选中分享的数据,点击编辑,即可修改分享数据权限

(4) 点击删除,可删除已分享的数据

| <                 | 分享记录                   | Ł                      |   |
|-------------------|------------------------|------------------------|---|
| 设备号<br>2788340822 | 配置时间                   | 分享时间                   | 9 |
| 在运行               | 2017-09-01<br>09:39:52 | 2017-09-04<br>10:31:04 |   |
| 多选                |                        |                        | I |
| 编辑权               | 佷                      |                        |   |
| 标记权图              | 艮                      | <ul><li>✓</li></ul>    |   |
| 打印权               | 艮                      |                        |   |
|                   | 取消                     | 确定                     | J |
|                   |                        |                        |   |
|                   |                        |                        |   |
| L.                | 2                      | TîiT                   |   |

6、收到记录

收到记录里显示的是分享给我的数据

(1)编辑,点击复选框选中收到的设备,点击编辑框,按对方授予的权限,可以执行修改 备注和电话。

(2) 删除,点击删除,可以删除此条收到的记录

(3)数据查看,直接点击收到的设备记录,可查看配置信息和数据详情。

九、打印

(1) 在数据详情-曲线页底部点击下载全部数据并打印

(2) 弹出开启蓝牙应用提醒,选择"允许"。

F载全部数据并打印

| く数据详情                    | <b>〈 数据详情</b>             |
|--------------------------|---------------------------|
| 设备ID: 2050243501         | 设备ID: 2050243501          |
| 运单号:未设置                  | 运单号:未设置                   |
| 备 注:未备注                  | 备 注:未备注                   |
| 开始时间·2017-09-18 16:16:50 | 开始时间: 2017-09-18 16:16:50 |
| 蓝牙                       | 结束时间: 2017-09-19 13:15:50 |
| 某个应田桐亜开户砖研               | 最高温度:未设置                  |
| жтынауланд.              | 最低温度:未设置                  |
| 拒绝                       | 平均温度:27.5°C               |
| 半均温度:27.5℃               | 最高湿度:                     |
| 最高湿度:                    | 最低湿度:                     |
| 最低湿度:                    | 平均湿度:                     |
| 平均湿度:                    | 总记录数据: 1034条              |
| 总记录数据: 1034条             | 打印                        |
| #TEN                     |                           |

- (**3**) 点击打印
- (4) 选择需打印的开始和结束时间,选择后点击确定。

|        |    | 开始时间 |    |   |    |
|--------|----|------|----|---|----|
|        |    |      | 15 |   | 15 |
| 2017   | 9  | 18   | 16 | : | 16 |
|        | 10 | 10   | 47 |   | 47 |
| _      | 10 | 19   | 17 |   | 17 |
|        |    | 结束时间 |    |   |    |
|        | 8  | 18   | 12 |   | 14 |
| 2017   | 9  | 19   | 13 | ; | 15 |
| 2018   | 10 | 20   | 14 | - | 16 |
| G<br>N | 取消 |      | 确题 | 定 |    |
|        |    |      |    |   |    |
|        |    |      |    |   |    |
|        |    |      |    |   |    |

(5)选择需要连接的打印机进行配对,配对成功之后数据会打印出来(或执行打印操作前, 手机蓝牙和打印机先进行配对,此时可忽略步骤5,执行4之后数据就能打印)

十、系统设置

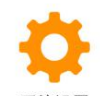

1、点击系统设置 <sup>系统设置</sup>,进入设置页面
2、语言设置:可设置中文或英文
3、单位:可设置摄氏度或华氏度
4、服务器:当前服务器地址
5、版本:当前版本号

| 语言         | 简体中文         |
|------------|--------------|
| 单位         | 摄氏度℃         |
| 服务器 103.24 | .119.45:8081 |
| 版本         | V1.3         |

## 第 11 页 共 11 页